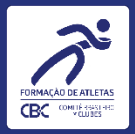

## Selo de Formação de Atletas – RD nº 007/2022

## Comprovação por fotos na Plataforma Comitê Digital

### Tutorial para clubes

Data desta versão: 18/01/2023

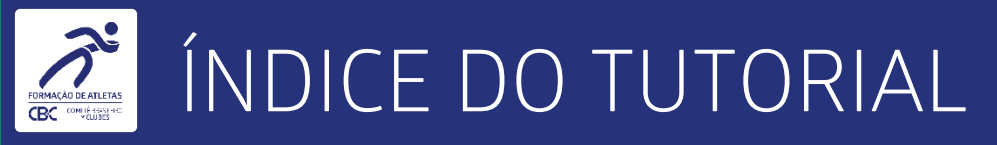

- 1. Apresentação.
- 2. O que saber antes de começar.
- 3. Inserindo informações.
- 4. Dicas para evitar erros de preenchimento.

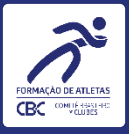

# APRESENTAÇÃO

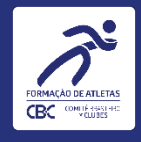

### APRESENTAÇÃO

 Este é um tutorial para uso dos gestores de clubes integrados ao Comitê Brasileiro de Clubes, que farão a inserção de fotos para comprovar o uso do Selo de Formação durante CBI®, em acordo com a RD nº 007/2022.

 O tutorial explica os principais passos no uso da plataforma online do CBC, o Comitê Digital, especificamente no módulo CDC – Cadastro de Clubes – Programa de Formação – Fotos - CBI.

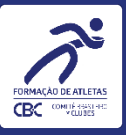

## O QUE SABER ANTES DE COMEÇAR

5

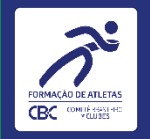

- Conforme critérios estabelecidos na RD nº 007/2022, os Clubes participantes de Campeonato Brasileiro Interclubes - CBI®, sejam filiados, vinculados ou aspirantes, deverão fotografar, com boa qualidade, todos os atletas e membros de comissão técnica posicionados à frente do backdrop.
- Ao aportar a(s) foto(s) na Plataforma Comitê Digital do CBC, o Clube prestará declaração formal confirmando que os atletas e membros de comissão técnica são os beneficiários de passagens aéreas do CBI® especifico que o Clube participou, devendo declarar também o eventual excedente, se houver;
- O Clube participante de CBI<sup>®</sup>, mesmo não sendo beneficiado com passagens aéreas, também deverá apresentar as fotos nas mesmas condições, conforme previsto no termo de Compromisso.
- A não apresentação da(s) foto(s) sujeita o Clube, a partir de 1º de janeiro de 2023, às sanções previstas no Regulamento dos Campeonatos Brasileiros Interclubes- RCBI.
- Preste atenção nos blocos flutuantes, eles contém todas as instruções de forma simplificada para que tudo seja preenchido de forma correta.

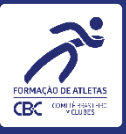

# INSERINDO INFORMAÇÕES

7

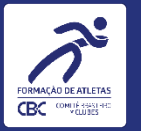

### INSERINDO INFORMAÇÕES

#### **ATENÇÃO!**

Os marcadores em laranja indicam onde deverá CLICKAR!

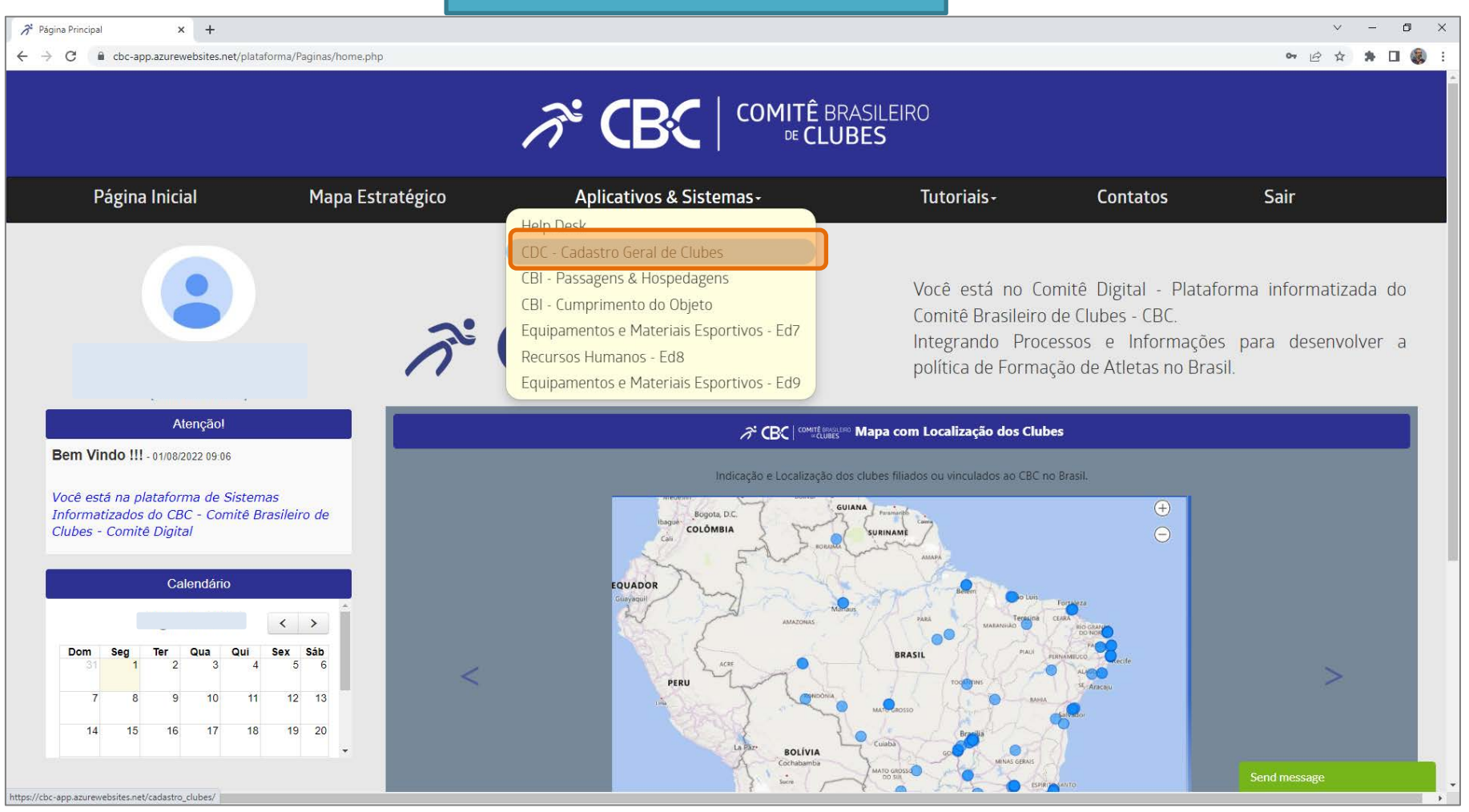

Ao entrar no Comitê Digital, clique no menu "Aplicativos & Sistemas" e depois em "CDC – Cadastro Geral de Clubes".

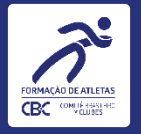

| 🎢 Página Principal 🗙 🛪                                          | 😚 Comitê Digital 🗙 -                            | F              |                              |                  |                                     |                       |              |                |                       |             | ~        | -         | a ×  |
|-----------------------------------------------------------------|-------------------------------------------------|----------------|------------------------------|------------------|-------------------------------------|-----------------------|--------------|----------------|-----------------------|-------------|----------|-----------|------|
| $\leftarrow$ $\rightarrow$ C $\blacksquare$ cbc-app.azurewebsit | tes.net/cadastro_clubes/                        |                |                              |                  |                                     |                       |              |                |                       |             | 12 Å     | * 0       | 1    |
| <i>⊼</i> * <b>CB</b> C                                          | <b>↔</b>                                        |                |                              |                  |                                     |                       |              |                |                       |             |          |           |      |
| Cadastro de clubes                                              | INFORMAÇÕES GERAIS - CLUBE                      | s e associaço  | ĎES -                        |                  |                                     |                       |              |                |                       |             |          |           |      |
| Associações                                                     | Situação Cadastral<br>Status                    | Busca Rapi     | da ,O                        |                  |                                     |                       |              |                |                       |             |          |           |      |
| U Sair                                                          | UF                                              | Logo           | Razão Social                 | \$ UF            | Situação Cadastral                  | \$ Status             | Desconto     | Certificado ME | Status Certificado ME | Validade ME | Esportes | Consult   | ar   |
|                                                                 |                                                 |                |                              | o sp             | Filiado Ple                         | no <mark>Ativo</mark> | 0            | Sīm            | Certificado Ok        | 07/10/2022  | ñ        | P         | )    |
|                                                                 |                                                 | Visualizar     | 10 🗸                         |                  |                                     | И                     | < <b>1</b> → | н              |                       |             |          | [1 a 1 de | e 1] |
|                                                                 |                                                 |                |                              |                  |                                     |                       |              |                |                       |             |          |           |      |
|                                                                 |                                                 |                |                              |                  |                                     |                       |              |                |                       |             |          |           |      |
|                                                                 |                                                 |                |                              |                  |                                     |                       |              |                |                       |             |          |           |      |
|                                                                 |                                                 |                |                              |                  |                                     |                       |              |                |                       |             |          |           |      |
|                                                                 |                                                 |                |                              |                  |                                     |                       |              |                |                       |             |          |           |      |
|                                                                 |                                                 |                |                              |                  |                                     |                       |              |                |                       |             |          |           |      |
|                                                                 |                                                 |                |                              |                  |                                     |                       |              |                |                       |             |          |           |      |
| javascript:nm_gp_submit5('/cadastro_clubes/app_r                | menu/', '/cadastro_clubes/cdc_clubes_list/', '@ | ISC_par@1571@S | C_par@cdc_clubes_list@SC_par | @7a17cc5314f5466 | 62a6c8a3c829a2d84', '_self, '', '0' | '0', '', 'app_menu'   | , '1')       |                |                       |             |          |           |      |

#### Na tela seguinte, clique no ícone do lápis, na lateral direita, para poder acessar os dados do clube.

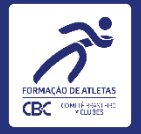

| 🞢 Página Principal 🛛 🗙                       | 🞢 Comitê Digital            | × | +                     |                            |                        |                              |                                                   |                                     |                |   | / -       | - 0 | × |
|----------------------------------------------|-----------------------------|---|-----------------------|----------------------------|------------------------|------------------------------|---------------------------------------------------|-------------------------------------|----------------|---|-----------|-----|---|
| ← → C 🔒 cbc-app.azureweb                     | osites.net/cadastro_clubes/ |   |                       |                            |                        |                              |                                                   |                                     |                | Ê | <u>نه</u> |     | : |
| <i>₹</i> <b>СВ</b> С                         | ↔                           |   |                       |                            |                        |                              |                                                   |                                     |                |   |           |     |   |
| Cadastro de clubes                           |                             |   | Dados Gerais Doc      | umentos Diretoria Re       | elatório Descritivo    | Responsáveis A               | Atletas Equipe                                    | e Técnica Capacidade técni a Progra | ma de Formação |   |           |     |   |
| Informações Gerais - Clubes e<br>Associações |                             |   |                       | C.                         | Dados Cadastrais       | Endereços Ane                | xos Alteração                                     | Situacional                         |                |   |           |     | * |
| Desvinculação - Desfiliação                  |                             |   | DADOS GERAIS          |                            |                        |                              |                                                   |                                     |                |   |           |     |   |
| U Sair                                       |                             |   | Nome da Entidade:     |                            |                        | S                            | iit. Cadastral: <b>FILI</b>                       | ADO PLENO                           | Status: ATIVO  |   |           |     |   |
|                                              |                             |   | Histórico Situacional |                            |                        | Posição Finance              | eira                                              |                                     |                |   |           |     |   |
|                                              |                             |   | Dados Cadastrais      | Dados Institucionais C     | Contribuição Associati | iva                          |                                                   |                                     |                |   |           |     |   |
|                                              |                             |   | Abas/Campos Bloq      | ueados para edição dos Clu | ubes                   |                              |                                                   |                                     |                |   |           |     |   |
|                                              |                             |   |                       |                            |                        |                              |                                                   |                                     |                |   |           |     |   |
|                                              |                             |   | Nome da Entidade *    |                            | <b>88</b> 0            |                              |                                                   |                                     |                |   |           |     |   |
|                                              |                             |   | Logo da Entidade *    | Selecionar Arquivo         |                        | Razā                         | io Social *                                       | vo                                  | -              |   |           |     |   |
|                                              |                             |   | Data Fundação *       |                            | 8                      |                              |                                                   |                                     |                |   |           |     |   |
|                                              |                             |   | Situação Cadastral    | Filiado Pleno 🗸 🗸 🗸        |                        | Data                         | i integração *                                    | DD/MM/AAAA                          |                |   |           |     |   |
|                                              |                             |   | Data Vinculação       | DD/MN                      | M/AAAA                 | Data<br>no P<br>Forn<br>Atle | a de Integração<br>Programa de<br>nação de<br>tas | D/MM/AAAA                           |                |   |           |     |   |
|                                              |                             |   | Data Filiação         | D/MM                       | M/AAAA                 | CNP                          | J *                                               |                                     |                |   |           |     |   |
|                                              |                             |   | Data do CNPJ *        | 0                          |                        | CNA                          | E *                                               | 93.12-3-00                          |                |   |           |     |   |
| javascript:                                  |                             |   | Data de               | DD/MM                      | M/AAAA                 |                              |                                                   |                                     |                |   |           |     | + |

Na tela seguinte, você verá os dados que o clube informou ao se integrar ao CBC (nas telas deste tutorial, alguns dados aparecem ocultos). Clique em "Programa de Formação" para passar para a próxima aba.

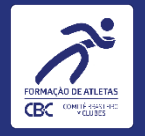

| Todos o | s campos 🗸 Busca Rapida                | Q                                                                        |                   |                  |               |               |
|---------|----------------------------------------|--------------------------------------------------------------------------|-------------------|------------------|---------------|---------------|
| os      | Clube Sediante                         | Campeonato Brasileiro Interclubes                                        | Data da Inscrição | Início do evento | Fim do Evento | Inserir Fotos |
| 1.051   | ASSOCIAÇÃO DOS AMIGOS E PAIS DA MOVEON | Campeonato Brasileiro Interclubes de Wrestling - Copa Brasil - 2022/2023 | 20/04/2022        | 12/08/2022       | 12/08/2022    |               |
| 1.052   | ASSOCIAÇÃO DOS AMIGOS E PAIS DA MOVEON | Campeonato Brasileiro Interclubes de Wrestling SUB 17 - 2022/2023        | 20/04/2022        | 13/08/2022       | 13/08/2022    |               |
| 1.053   | ASSOCIAÇÃO DOS AMIGOS E PAIS DA MOVEON | Campeonato Brasileiro Interclubes de Wrestling SUB 20 - 2022/2023        | 20/04/2022        | 14/08/2022       | 14/08/2022    |               |
| 1.131   | CLUBE CAMPESTRE                        | Campeonato Brasileiro Interclubes de Wrestling Sénior - 2022/2023        | 20/04/2022        | 22/10/2022       | 22/10/2022    |               |
| 565     | CLUBE CAMPESTRE                        | Campeonato Brasileiro Interclubes de Wrestling Sénior                    | 08/12/2021        | 24/10/2021       | 24/10/2021    | ***           |
| 675     | AEROCLUBE DO RN                        | Campeonato Brasileiro Interclubes de Wrestling Cadete                    | 08/12/2021        | 18/12/2021       | 19/12/2021    | ***           |
| 676     | AEROCLUBE DO RN                        | Campeonato Brasileiro Interclubes de Wrestling Júnior                    | 08/12/2021        | 18/12/2021       | 19/12/2021    | ***           |
| Ir para | 1 Visualizar 10 🗸                      | N ← 1 → N                                                                |                   |                  |               | [1 a 7 de 7]  |

Ao acessar a aba de Fotos - CBI, ira aparecer a lista de CBI<sup>®</sup>, onde o clube deverá identificar qual deles irá incluir as fotos de comprovação e logo em seguida clicar no botão "..." logo a frente das informações da etapa do CBI<sup>®</sup>.

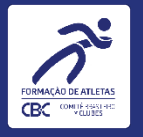

| Dados Gerati Documentos Diretoria Ralatório Descrittivo Responsáveis Attetas Equipar Técnica Capacidade técnica Programa de Formação   CBB Fotos - CBI Historico CBI Equip. Mat. Exportivos Recursos Humanos Termos de dosção Sados de Passagers   Operativa de colspan="4">Operativa de dosção Sados de Passagers   Operativa de colspan="4">Operativa de colspan="4">Operativa de dosção   Operativa de colspan="4">Operativa de colspan="4">Operativa de colspan="4"Operativa de colspan="4">Operativa de colspan="4"Operati                                                                                                    | <b>••</b> |                                                                                                    | SAMMY CRISTINO DE OLIVEIRA<br>Usuário Clube - Projetos Todos os sistemas |
|----------------------------------------------------------------------------------------------------|-----------|----------------------------------------------------------------------------------------------------|--------------------------------------------------------------------------|
| CBI Fotos - CBI Historico CBI Equip. Mat. Exportivos Recursos Humanos Temos de doação Saldos de Passagens   Querta-foraç 20 de Janeen de 2021                                                                                                    |           | Dados Gerais Documentos Diretoria Relatório Descritivo Responsáveis Atletas Equipe Técnica Capacidade técnica Programa de Formação |                                                                          |
| Constants de Constants de Const |           | CBI Fotos - CBI Historico CBI Equip. Mat. Esportivos Recursos Humanos Termos de doação Saldos de Passagens                         |                                                                          |
| Libe com beneficio de passagens aéreas<br>Libe sem beneficios de passagens aéreas                                                                                                    |           | Quarta-feira, 25 de Janeiro de 2023                                                                                                |                                                                          |
| Lube com beneficio de passagens aéreas                                                                                                    |           | t⊛ Sair                                                                                                    |                                                                          |
|                                                                                                    |           | Lube com beneficio de passagens aéreas                                                                                             |                                                                          |
|                                                                                                    |           | Lube sem beneticios de passagens aereas                                                                                            |                                                                          |
|                                                                                                    |           |                                                                                                    |                                                                          |
|                                                                                                    |           |                                                                                                    |                                                                          |
|                                                                                                    |           |                                                                                                    |                                                                          |
|                                                                                                    |           |                                                                                                    |                                                                          |
|                                                                                                    |           |                                                                                                    |                                                                          |
|                                                                                                    |           |                                                                                                    |                                                                          |
|                                                                                                    |           |                                                                                                    |                                                                          |

Nesta tela o clube irá selecionar se nessa etapa do CBI® ele fez uso do benefício de passagens aéreas ou não.

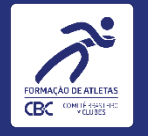

|                                                                                                    | SAMMY CRISTINO DE OLIVEIRA                         |
|----------------------------------------------------------------------------------------------------|----------------------------------------------------|
| Dados Gerais Documentos Diretoria Relatório Descritivo Responsáveis Atletas Equipe Técnica Capacidade técnica Programa de Formação                                                                                                    |                                                    |
| CBI Fotos - CBI Historico CBI Equip. Mat. Esportivos Recursos Humanos Termos de doação Saldos de Passagens                                                                                                    |                                                    |
| Quarta-feira, 25 de Janeiro de 2023                                                                                                    |                                                    |
| €♦ Sair                                                                                                    |                                                    |
| Clube com benefício de passagens aéreas                                                                                                    |                                                    |
| Clube sem beneficios de passagens aéreas                                                                                                    |                                                    |
| Categoria: Clube com benefício de passagens aéreas                                                                                                    |                                                    |
| DECLARO, ciente da penalidade prevista no art. 299, do Código Penal, que na(s)<br>fotografia(s) aportada(s) no sistema no presente ato constam a totalidade dos atletas e<br>comissão técnica beneficiários das passagens aéreas adquiridas pelo CBC para este CBI®,<br>utilizando o selo de formação de atletas do CBC nos uniformes. |                                                    |
| DECLARO, também, que a(s) fotografia(s) corresponde(m) ao local de realização desta<br>competição, tendo sido tirada(s) dentro do período de sua realização.<br>Por ser verdade, assino eletronicamente a presente declaração.                                                                                                    |                                                    |
| C Declaro que li e estou de acordo!                                                                                                    | Anós ler e concorc                                 |
| DECLARO, de forma complementar, que na(s) fotografia(s) aportada(s) no sistema<br>no presente ato constam ainda os demais participantes da delegação do Clube neste CBI,<br>utilizando o selo de formação de atletas do CBC nos uniformes.                                                                                             | declaração, basta clicar<br>de <mark>Assina</mark> |
| Declaro que li e estou de acordo l                                                                                                    |                                                    |
| Assinar                                                                                                    |                                                    |
|                                                                                                    |                                                    |

Após selecionar se foi ou não beneficiário de passagens aéreas, o clube deverá <mark>ler e assinar a declaração</mark> de acordo com o que ele irá comprovar com as fotos. (obs: Sem a assinatura da declaração o clube não poderá prosseguir com exceção da declaração complementar)

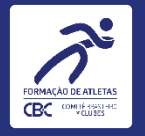

| •                             |                                                                      | SAMMY CRISTINO DE OLIVEIRA 💽         |
|-------------------------------|----------------------------------------------------------------------|--------------------------------------|
| Dados Gerais Documentos Diret | oria Relatório Descritivo Responsáveis Atletas Equipe Técnica Capa   | acidade técnica Programa de Formação |
| CBI Fotos - CBI H             | istorico CBI Equip. Mat. Esportivos Recursos Humanos Termos de doaç. | Para inserir/incluir uma foto, basta |
|                               | Quarta-feira, 25 de Janeiro de 2023                                  | clicar em <mark>Incluir Foto</mark>  |
|                               | Finalizar Inserção de fotos                                          |                                      |
|                               | Registros não encontrados                                            |                                      |
|                               |                                                                      |                                      |
|                               |                                                                      |                                      |
|                               |                                                                      |                                      |
|                               |                                                                      |                                      |
|                               |                                                                      |                                      |
|                               |                                                                      |                                      |
|                               |                                                                      |                                      |
|                               |                                                                      |                                      |
|                               |                                                                      |                                      |
|                               |                                                                      |                                      |

**Após assinar a declaração o clube será redirecionado para esta página equivalente a uma Galeria de Fotos do** CBI® da Etapa selecionada inicialmente.

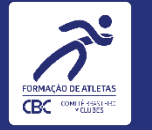

### INSERINDO INFORMAÇÕES

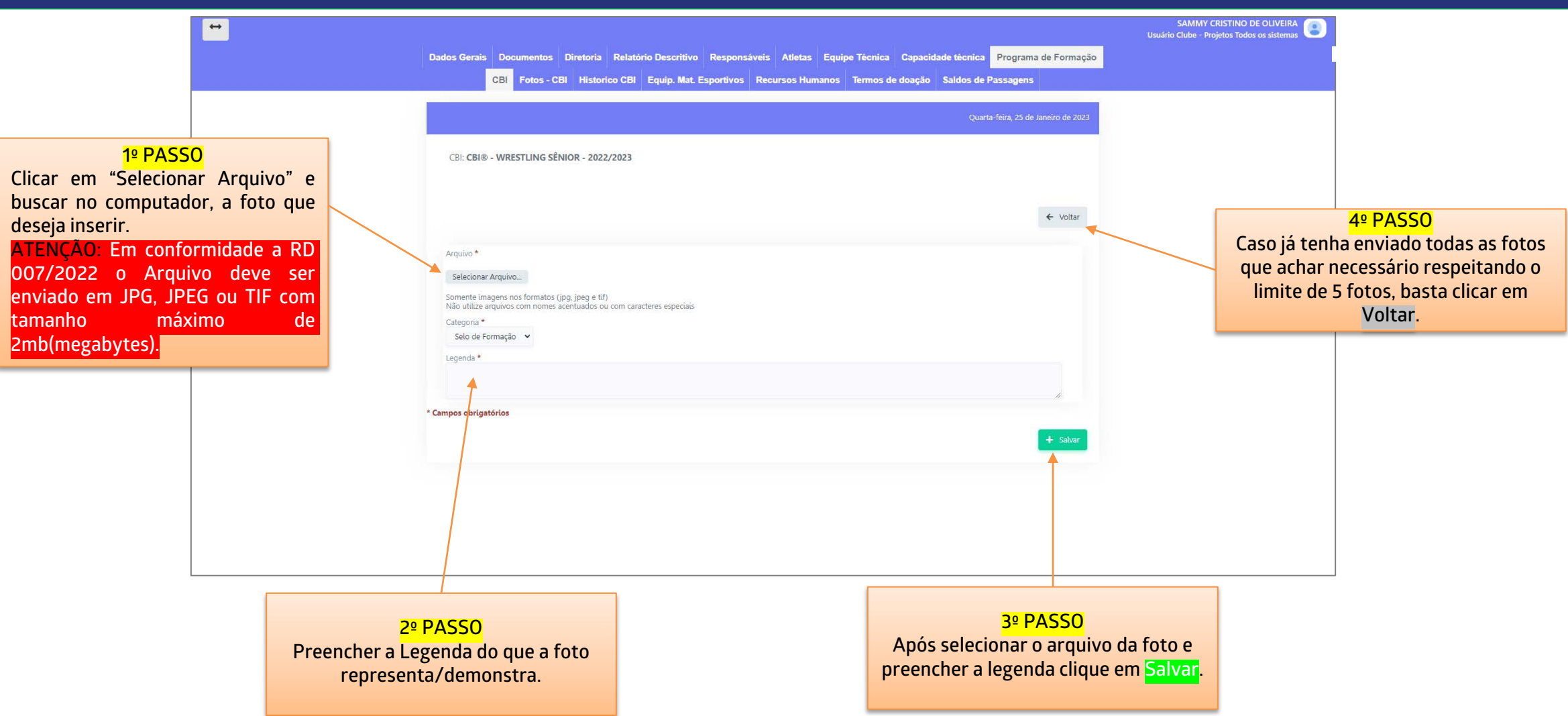

Nesta página o clube irá fazer a inserção das fotos uma por vez e preenchendo o campo da <u>Legenda</u> do que está sendo comprovado com a foto em questão. Repita o processo até enviar todas as fotos necessárias, com limite de 5 fotos.

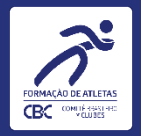

Após inserir todas as fotos com legenda, o clube precisa Finalizar Inserção de fotos, caso contrário as fotos não poderão ser analisadas, excedendo o prazo as penalidades da RD 007/2022 deverão ser aplicadas. ATENÇÃO: Uma vez finalizada a inserção de fotos, o clube não poderá mais substituir as fotos, caso seja necessário o clube será notificado por e-mail para que faça inclusão ou substituição de fotos.

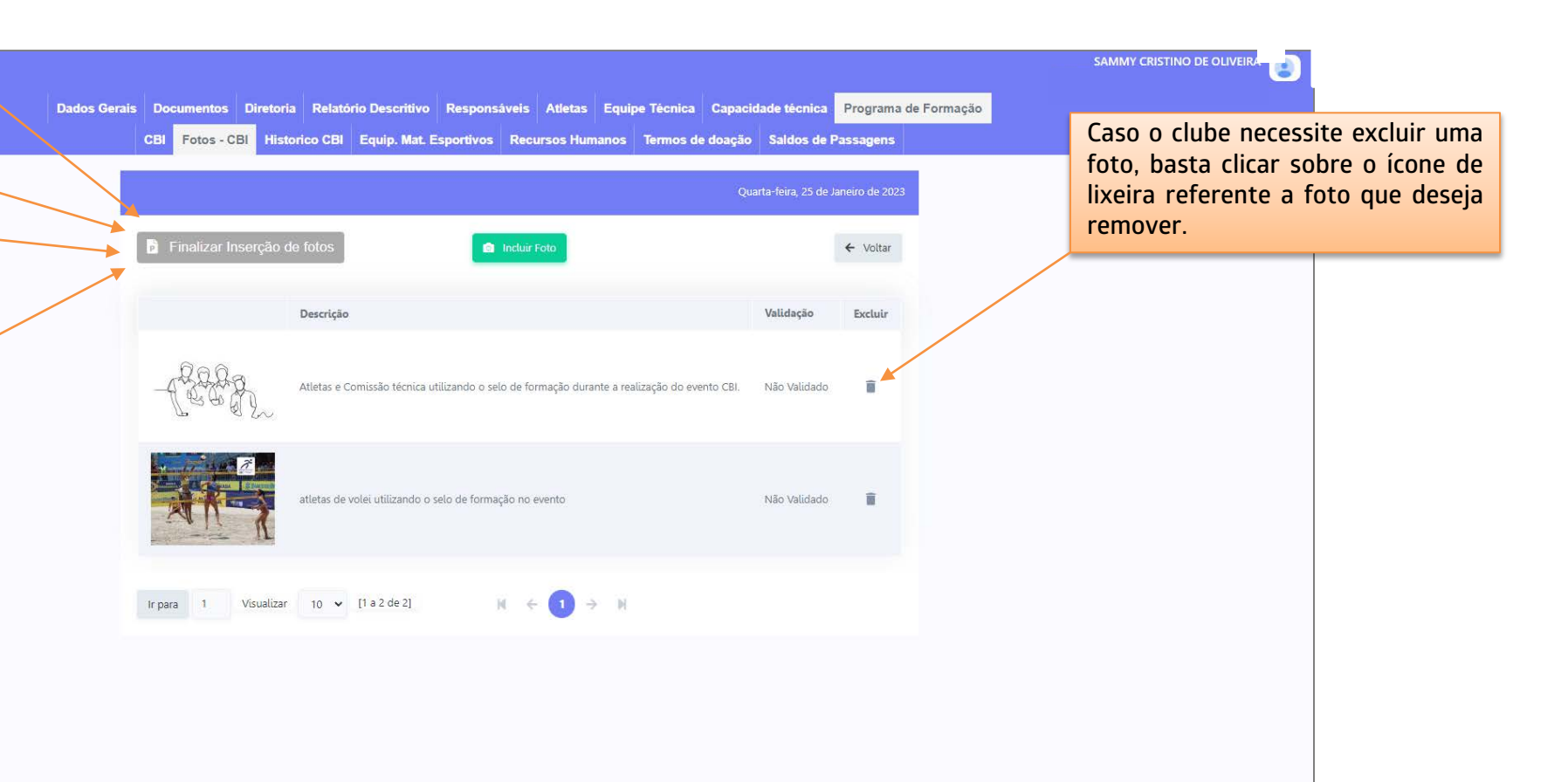

Retornando para a galeria, estando as fotos e as legendas preenchidas corretamente o clube poderá encaminhar para a análise do CBC. (instruções nos quadros flutuantes).

Finalizada a inserção de fotos, caso seja necessário o clube será notificado por e-mail para substituir ou incluir fotos.

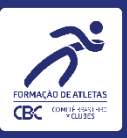

### DICAS PARA EVITAR ERROS NO PREENCHIMENTO

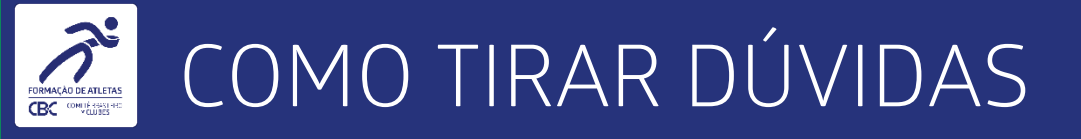

As telas durante a navegação contam com instruções e informações diretas da RD nº 007/2022, sendo que o preenchimento atento e seguindo as instruções do tutorial, com a leitura das instruções em tela é essencial!

#### DICAS

- Identifique o nome correto do CBI que está participando antes de iniciar
- Salve as fotos no seu celular antes de entrar no aplicativo;
- Nomeie adequadamente cada foto, sem utilizar acento ou caracteres especiais;

Os sistemas do CBC estão em constante evolução para atender os clubes integrados cada vez melhor. Por isso, novas versões dos tutoriais podem ser publicadas no Comitê Digital. O primeiro e o último slide desta apresentação mostram a data desta versão.

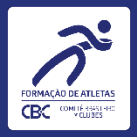

# Módulo Comprovação de uso do Selo de Formação. Tutorial para clubes

Data desta versão: 25/01/2023